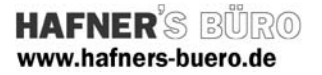

### 2008 - September

## Tragende Stütze - geneigt

Positionierungseigenschaften:

#### Kategorie:

Tragende Stützen über den Befehl Tragwerk - "Stützen"

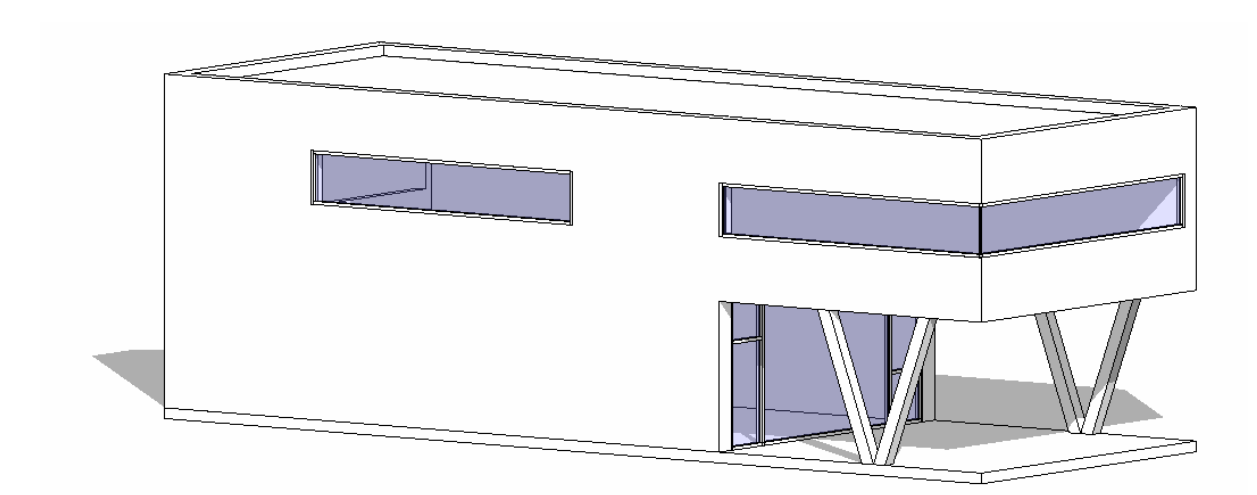

Die geneigte Stützte wird wie eine Standard Tragwerkstütze positioniert. Die Neigungsrichtung wird in einer Draufsicht (Grundriss) durch entsprechendes Drehen eingestellt.

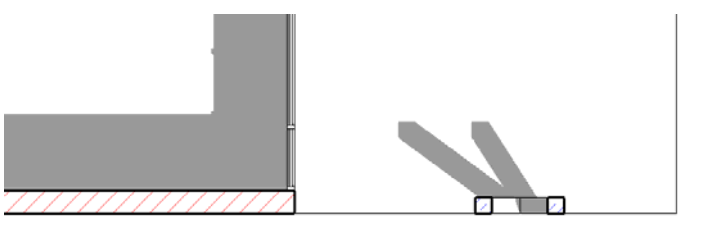

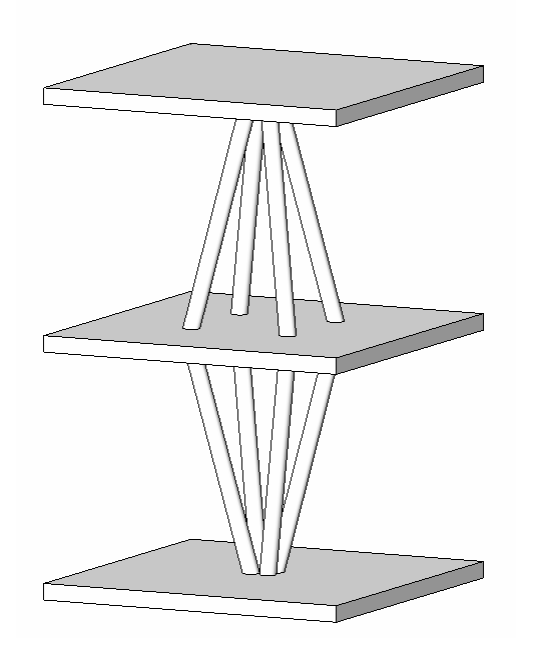

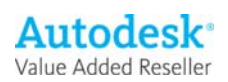

### Elementeigenschaften + Exemplarparameter

| Ilementei                                                                                           | lementeigenschaften                                                               |                                     |                                        |                  |                                                                      |     |  |
|----------------------------------------------------------------------------------------------------|-----------------------------------------------------------------------------------|-------------------------------------|----------------------------------------|------------------|----------------------------------------------------------------------|-----|--|
| Familie:                                                                                            | STB Stütze - rechte                                                               | echteckig_geneigt 🔽 Laden           |                                        |                  |                                                                      |     |  |
| Тур:                                                                                                | STB 15 × 15                                                                       | Bearbeiten/M                        |                                        |                  | Bearbeiten/Ne                                                        | .u  |  |
|                                                                                                    | ameter: Alle Element                                                              | a diasas                            | Type stevero                           |                  |                                                                      |     |  |
| Provincial Alle Lieffierite dies                                                                    |                                                                                   | .0 00000                            | ryps scodom                            | w,               |                                                                      |     |  |
| Turner                                                                                              | Parameter                                                                         |                                     | werc                                   |                  |                                                                      |     |  |
| Eilter Tra                                                                                          | Filter Tragend ( Nichttragend                                                     |                                     |                                        |                  | ~                                                                    |     |  |
| ID-Date                                                                                             | en                                                                                |                                     |                                        |                  | \$                                                                   |     |  |
| Herstelle                                                                                           | Hersteller                                                                        |                                     |                                        | - HAFN           | JER'S BÜRO                                                           |     |  |
| Baugrup                                                                                             | Baugruppenkennzeichen                                                             |                                     |                                        |                  |                                                                      | ~   |  |
| Oberer Versatz<br>Verschieben mit Raster<br>Oberkante ist fixiert.<br>Verbindungsausrichtung (oben) |                                                                                   | n)                                  | -0.2000<br>V<br>Minimale Sch           | nittfläc         | he                                                                   |     |  |
| Versatz                                                                                             | Versatz von Verbindung (oben) 0.0000                                              |                                     |                                        |                  |                                                                      |     |  |
| Stütze r                                                                                            | Materialien und Oberflächen A                                                     |                                     |                                        |                  |                                                                      |     |  |
| Tragwe<br>Bewehru<br>Bewehru<br>Bewehru                                                             | <b>rk</b><br>Ingsüberdeckung - Ol<br>Ingsüberdeckung - Ur<br>Ingsüberdeckung - Ar | bere Fläc<br>ntere Flä<br>ndere Flä | Bewehrungs<br>Bewehrungs<br>Bewehrungs | abdeck<br>abdeck | xung 1 <0.025><br>xung 1 <0.025><br>xung 1 <0.025><br>xung 1 <0.025> |     |  |
| Bemaß                                                                                               | ungen                                                                             |                                     | I                                      |                  | *                                                                    |     |  |
| Stütze_N                                                                                            | Stütze_Neigung                                                                    |                                     |                                        |                  |                                                                      |     |  |
| volumen                                                                                             |                                                                                   |                                     | U.U67 M2                               |                  |                                                                      |     |  |
| ID-Date                                                                                             | en                                                                                |                                     |                                        |                  | ×                                                                    |     |  |
|                                                                                                    |                                                                                   |                                     |                                        | OK               | Abbrec                                                               | hen |  |

Über die Exemplarparameter bzw. die Elementeigenschaften wird der gewünschte Typ ausgewählt. Die mitgelieferte Textdatei ermöglicht ein schnelles Importieren verschiedener Typen. Bei Bedarf können mit Hilfe der Textdatei weitere Standardtypen erstellt werden.

Die Exemplarparameter verstehen sich analog zu den bekannten Parametern der Tragenden Stützen.

Über den Parameter Stütze\_Neigung kann die Neigung der Stütze definiert werden.

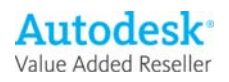

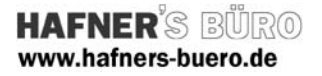

# Typeneigenschaften + Typenparameter

| ypeneigen             | schaften                  |                              |
|-----------------------|---------------------------|------------------------------|
| Familie:              | STB Stütze - recht        | eckig_geneigt 💌 Laden        |
| Тур:                  | STB 15 × 15               | Duplizieren                  |
|                       |                           | Umbenennen                   |
| Parameter             | typen:                    |                              |
|                       | Parameter                 | Wert                         |
| Tragwei<br>Filter Tra | 'k<br>gend / Nichttragend | *                            |
| ID-Date               | n                         | *                            |
| Hersteller            | •                         | Ralf Schmitz - HAFNER'S BÜRO |
| Baugrupp              | enkennzeichen             |                              |
| Baueleme              | nt                        |                              |
| Tupopkor              | montavo                   |                              |
| LIRI                  | ninericare                |                              |
| Beschreit             | ung                       |                              |
| Baugrupp              | enbeschreibung            |                              |
| Typenma               | rkierung                  |                              |
| Kosten                |                           |                              |
| Sonstig               | 2                         | *                            |
| Ducito                |                           | 0.1500                       |
| breite                |                           | 0.1500                       |
|                       |                           |                              |
| << Vorse              | hau                       | OK Abbrechen Anwenden        |

Über die Typenparameter werden alle Abmessungen des jeweiligen Typs gesteuert . Durch Duplizieren eines vorhandenen Typs können weitere Typen erstellt werden.

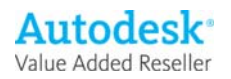